## Micro Jinx Professional Software Development

## **Medicare New Sender ID update Instructions**

- 1. Download the self-extracting zip file AbilityUpdate.exe
  - a. Click on the link or copy and paste it into your browsers URL: <u>http://www.microjinx.com/app/download/7120211006/AbilityUpdate.exe</u>
- 2. Depending on your browser, you may be asked to continue due to security. Follow the specific browser instructions below:
  - a. Internet Explorer:
    - i. Click on the "Run" button in the "View Download" window

| A REAL PROPERTY AND A REAL PROPERTY AND A REAL                                                                                                    |                                                                                                    |                                                                                   |                                                       |
|----------------------------------------------------------------------------------------------------|----------------------------------------------------------------------------------------------------|-----------------------------------------------------------------------------------|-------------------------------------------------------|
| view and track your downloads                                                                                                    | Search a                                                                                                    | lownloads                                                                         | Q                                                     |
| Name<br>Abilited Indate ave                                                                                                    | Location                                                                                                    | Actions                                                                           |                                                       |
| microjinx.com                                                                                                    | this program?                                                                                                    | Run Si                                                                            | ive 🔻                                                 |
|                                                                                                    |                                                                                                    |                                                                                   |                                                       |
|                                                                                                    |                                                                                                    |                                                                                   |                                                       |
| Options                                                                                                    |                                                                                                    | Clear list                                                                        | Close                                                 |
| View and track your downloads                                                                                                    | Search                                                                                                    | downloads                                                                         | Q                                                     |
| Name<br>Same<br>AbilityUpdate.exe<br>microjinx.com                                                                                                    | Location<br>This program is not<br>commonly downloaded                                                                                                    | Actions<br>Delete                                                                 | Actions                                               |
|                                                                                                    | computer.                                                                                                    |                                                                                   |                                                       |
|                                                                                                    |                                                                                                    |                                                                                   |                                                       |
| Parlinger                                                                                                    |                                                                                                    | Class list                                                                        | Clore                                                 |
| Options                                                                                                    | "Мого Ог                                                                                                    | Clear list                                                                        | Close                                                 |
| Options<br>Llick on the G                                                                                                    | "More Op                                                                                                    | Clear list                                                                        | close<br>' drop                                       |
| Cytions Click on the                                                                                                    | "More Op                                                                                                    | Clear list<br>Dtions'                                                             | Close<br>' drop                                       |
| Cytions Click on the Click on the Click on the Click on the Click on the Click on the file Click on the file Click on th                                                                                                    | "More Op<br>rer<br>tt harm your computer                                                                                                    | Clear list<br>Dtions'<br>22                                                       | Close<br>' dropp                                      |
| Cytions Click on the Context-Interest Factor View View View View View Anne Although Detection                                                                                                    | "More Op<br>rer<br>tt harm your computer                                                                                                    | Cter list<br>Dotions?                                                             | Close<br>' dropp                                      |
| Options<br>Click on the C<br>View Confusion File - Internet Explore<br>View Confusion - Internet Explore<br>Confusion - Internet Explore<br>Confusion - Internet Explo | "More Op<br>rer<br>at harm your computer<br>ed that this program is net con<br>utror.                                                                                       | Clear list<br>Dtions'                                                             | Close<br>' dropp - • •                                |
| Cytions Click on the Context-Interest Factor View There An The Context-Interest Factor Surfaces Filer - Interest Surfaces Filer - Interest Surfaces                                                                                                    | "More Op<br>rer<br>It harm your computer<br>ed that this program is net con<br>where.<br>an as an unegected solicitati<br>an attempt to fool you. We reco                   | Clear list<br>DTIONS'<br>2<br>mensy downloaded<br>re, link or<br>immened that you | Close ' dropp ' tions                                 |
| Options Click on the Contract Extense View View View Ann Ann Ann Ann Ann Ann Ann Ann Ann An                                                                                                    | "More Op<br>rer<br>at harm your computer<br>at tharm your computer<br>an as an unegected solicitati<br>an attempt to fool you. We reco<br>program                           | Clear list<br>Dtions'<br>a<br>money downloaded<br>in, lisk or<br>mmend that you   | Close ' dropp - ×                                     |
| Options Click on the Contract Extense Contract Contract Extense Contract Contract Extense Contract Contract Extense Contract Contract Contract Extense Contract Contract Contr                                                                                                    | "More Op<br>rer<br>et harm your computer<br>ed that this program is not con<br>ubtor.<br>am as an unespected solicitati<br>an attempt to fool you. We reco<br>program<br>m  | Clear fist<br>Dtions'<br>a<br>mony downloaded<br>nr, link or<br>mmend that you    | Close ' drop -  ·  ·  ·  ·  ·  ·  ·  ·  ·  ·  ·  ·  · |
| Options Click on the Content Extension This Program migh Were Where Wher                                                                                                    | "More Op<br>rer<br>at harm your computer<br>ed that this program is not con<br>ubro.<br>am as an unepected solicitati<br>am attempt to fool you. We reco<br>program<br>m    | Clear fist<br>Ditions'<br>23<br>monty downloaded<br>n, link, or<br>mmend that you | Close ' dropp - x P tons                              |
| Options Click on the Control of the second second s                                                                                                    | "More Op<br>rer<br>et harm your computer<br>ed that this program is not con<br>ution.<br>arm as an unespected solicitati<br>an attempt to fool you. We reco<br>program<br>m | Clear list<br>Dtions'<br>a<br>mony downloaded<br>nr, lisk or<br>mmend that you    | Close ' dropp - ×                                     |

iv. Click on "Run anyway"

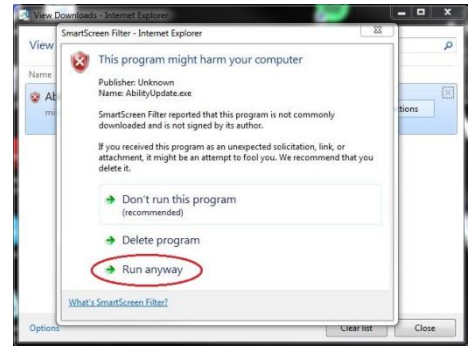

- v. Click "Yes" if the User Account Control Window pops up
- b. Google Chrome
  - i. The file will download automatically and will display at the bottom of the browser

|                                     | Image: Second second second |            |
|-------------------------------------|----------------------------------------------------------------------------------------------------|------------|
| Montpatiente est autorester.        | See 1 margin states count o mont of mont of books 1 (Souger 1993) margin                                                                                                    |            |
| AbilityUpdate.exe<br>downloaded and | e is not commonly<br>could be dangerous.                                                                                                    | $\bigcirc$ |
| Choose "Keep                        | o" from the pop-up menu                                                                                                    | J<br>ore   |
| AbilityUpdate.exe is no             | t commonly Discard                                                                                                    |            |

- v. Click "Yes" if the User Account Control window pops up
- 3. Click on the "Browse..." button to open the browse for folder.

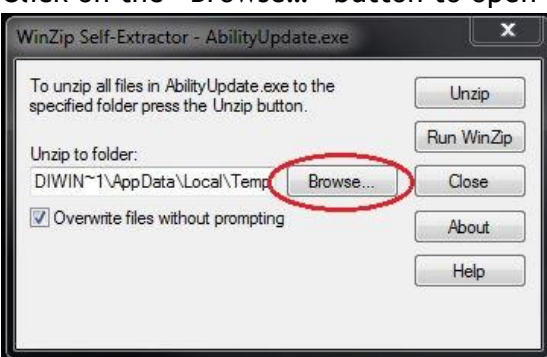

4. Choose "Desktop" and click "OK"

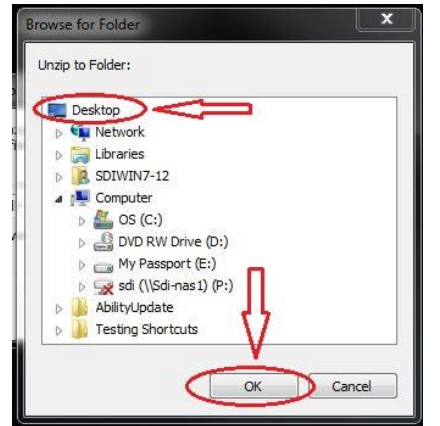

5. Click on the "Unzip" button at the top right.

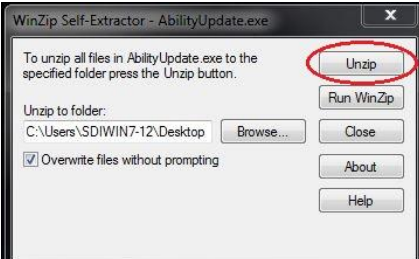

6. After the files unzip, click on the "OK" button.

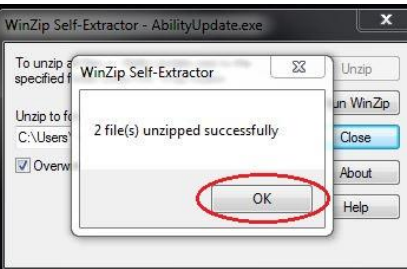

7. Click on the "Close" button

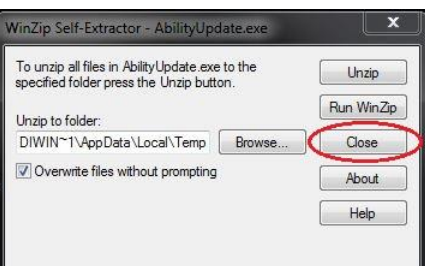

8. Locate the folder named "AbilityUpdate" on your desktop

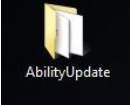

9. Double click to open the folder.

10. Right click on the "v10upd.exe" and choose "Run as Administrator"

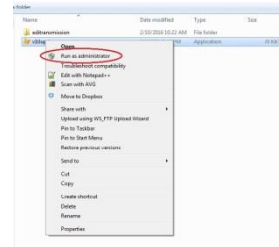

- a. Click on "Yes" if a User Account Control window pops up.
- 11. A widow will open up and the update will be applied.
  - a. The window may just flash, depending on the speed of your computer.
- 12. Delete the Ability Update folder from your desktop.
- 13. Delete the AbilityUpdate.exe file in your downloads folder if you are using Google Chrome.

In order for your new sender ID to be included with your electronic claims, you must update your Medicare carrier master information.

- 1. From the main menu, select Option 90-System File Maintenance
- 2. Option 05-Carrier Master Info.
- 3. Enter "MCRKY"
- 4. Enter F6
- 5. Add your submitter ID and Password and be sure the Submission Status is "P" and the Carrier has confirmed is "Y"
- 6. Hit the Escape key
- 7. Hit F1 to save the changes.